## 仁德天主教小學

## 數學科 學習平台使用指引

- 1. 進入仁德天主教小學網站 https://www.yantak.edu.hk/
- 2. 選「校園資訊」, 接著選「仁德自學天地」。

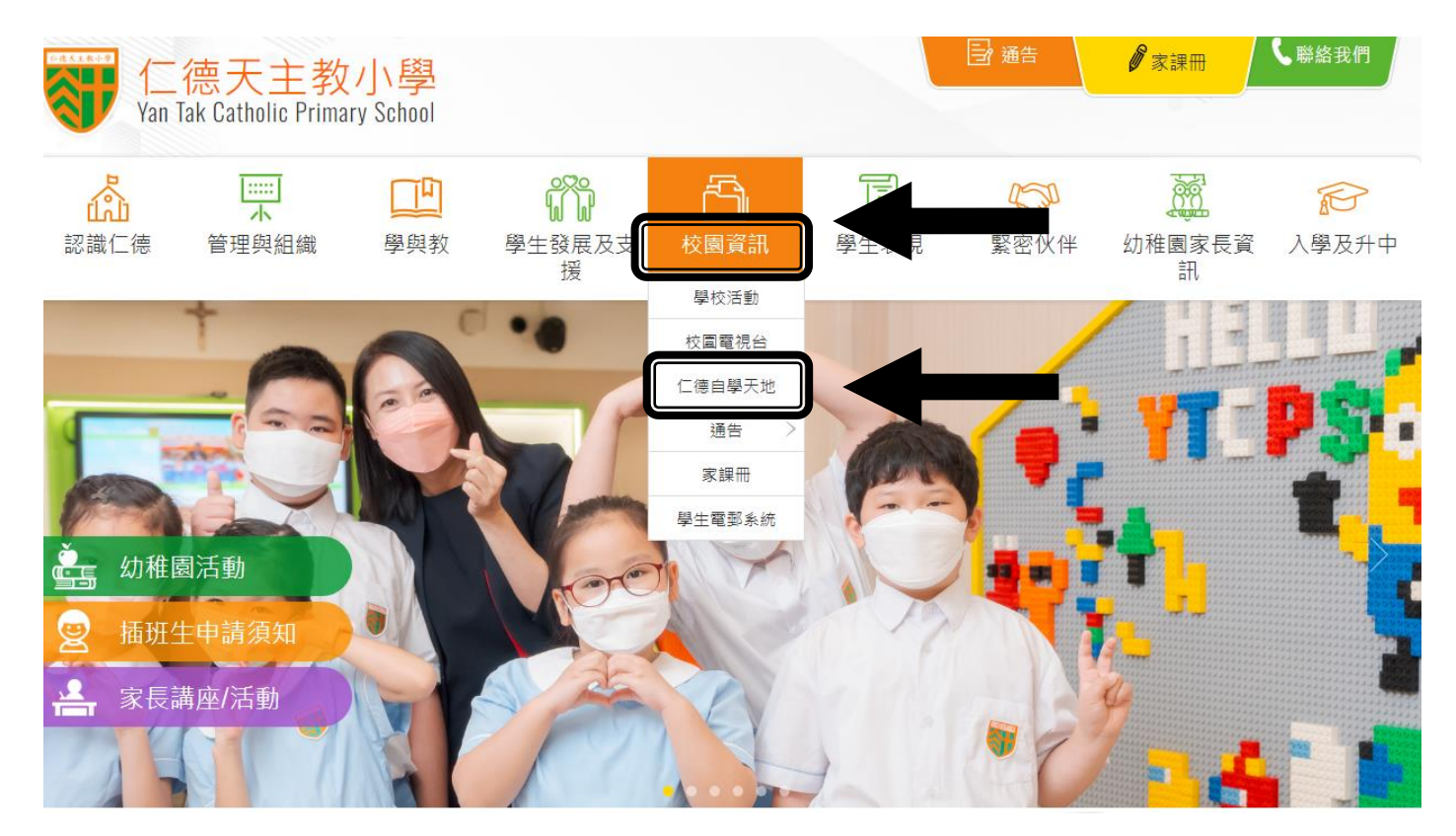

3. 選「適學網」。

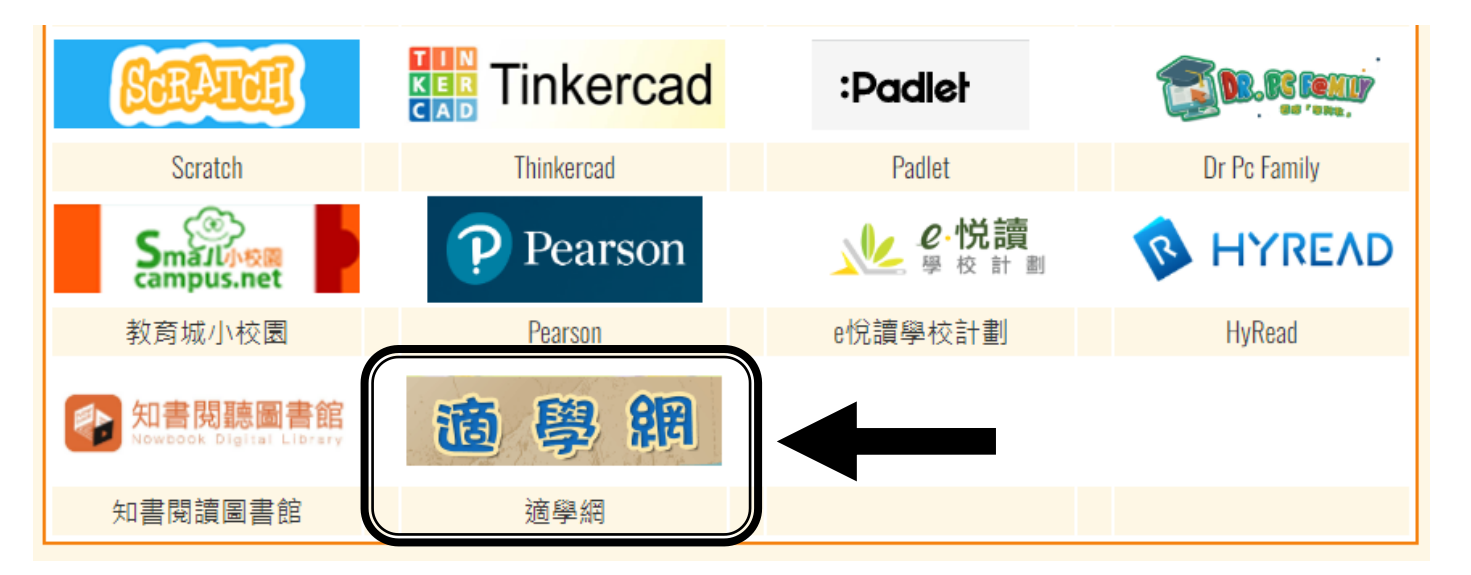

4. 選「進入適學網」。

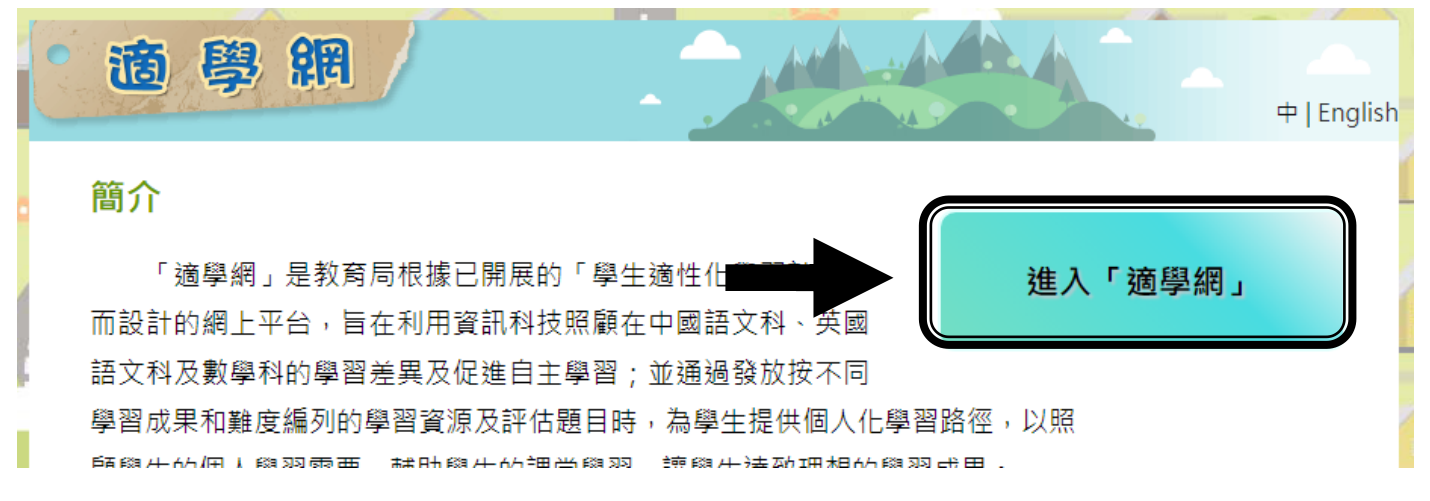

- 5. 利用學生手冊第 72 頁的學生賬戶輸入用戶名稱及密碼,選取「I'm nor
  - a robot \_ °

|                                                                                                    | <b>※</b>   ENG |
|----------------------------------------------------------------------------------------------------|----------------|
| ⊷返回<br>を返回<br>KedCity                                                                                                    |                |
| <ul> <li>沒有帳戶? 立即創建一個新帳戶不用一分鐘 申請帳號</li> <li>登入名稱</li> <li>● 電郵/登入名稱</li> <li>● 輸入密碼</li> <li>● 輸入密碼</li> <li>● 忘記密碼</li> </ul> |                |
| I'm not a robot                                                                                                    |                |

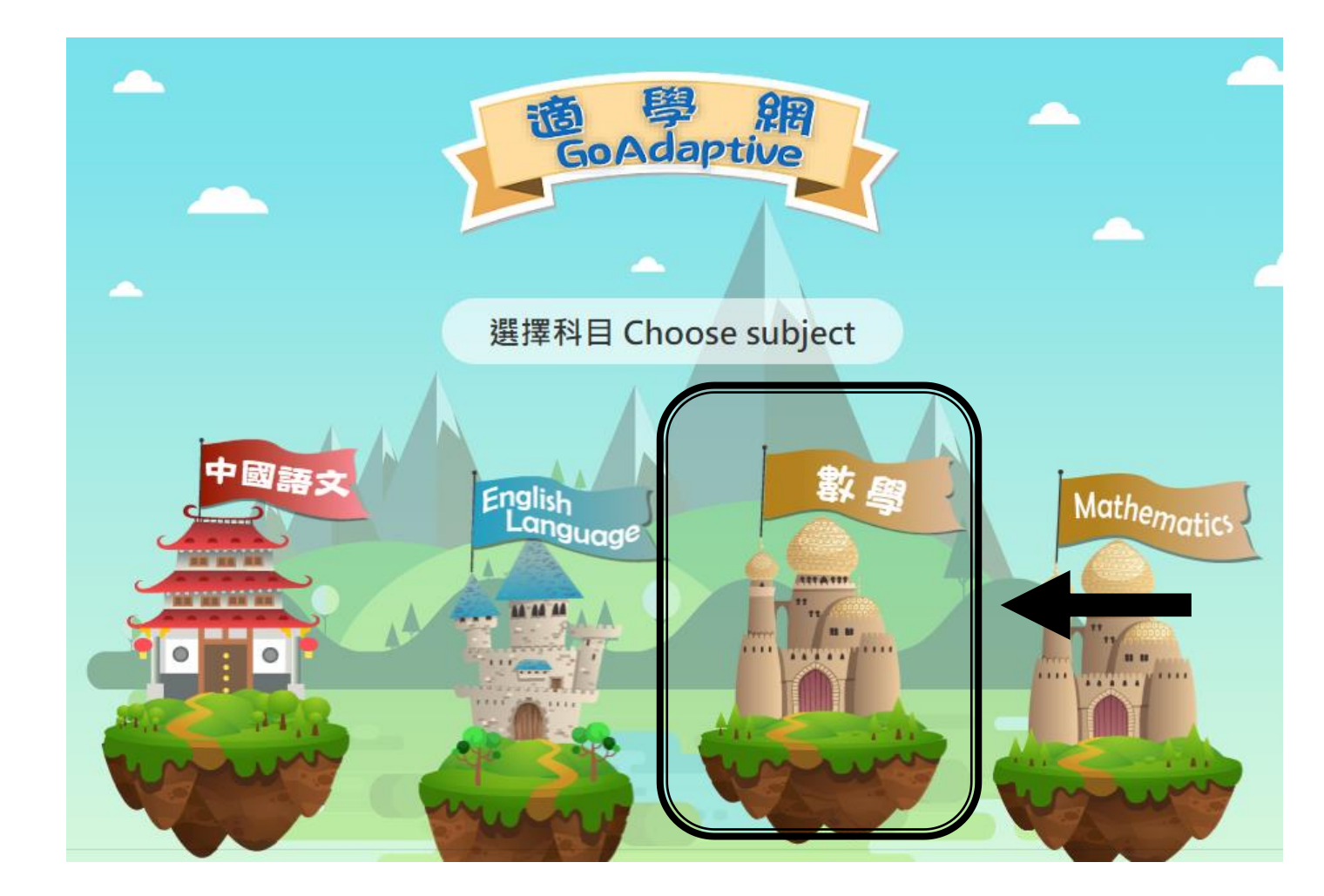

7. 可選取「學習大本營」觀看短片後,才到「實力考驗區」完成評估。

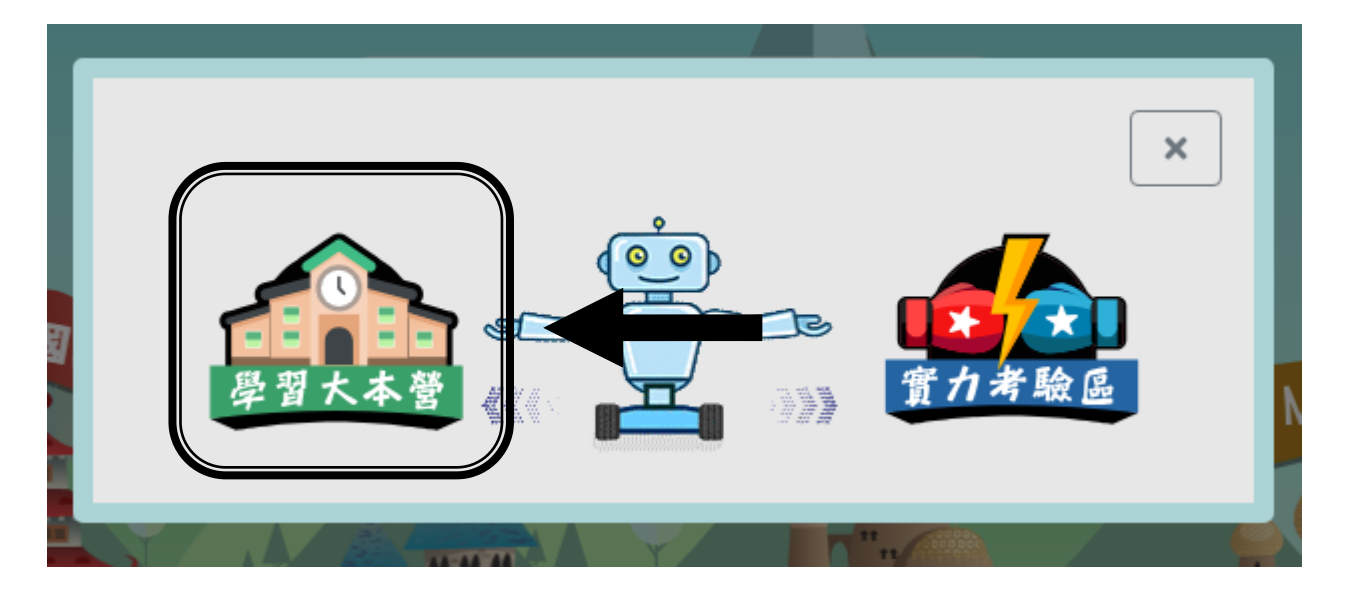

8. 觀看相關短片,完成「互動工作紙」及「實力考驗區」。

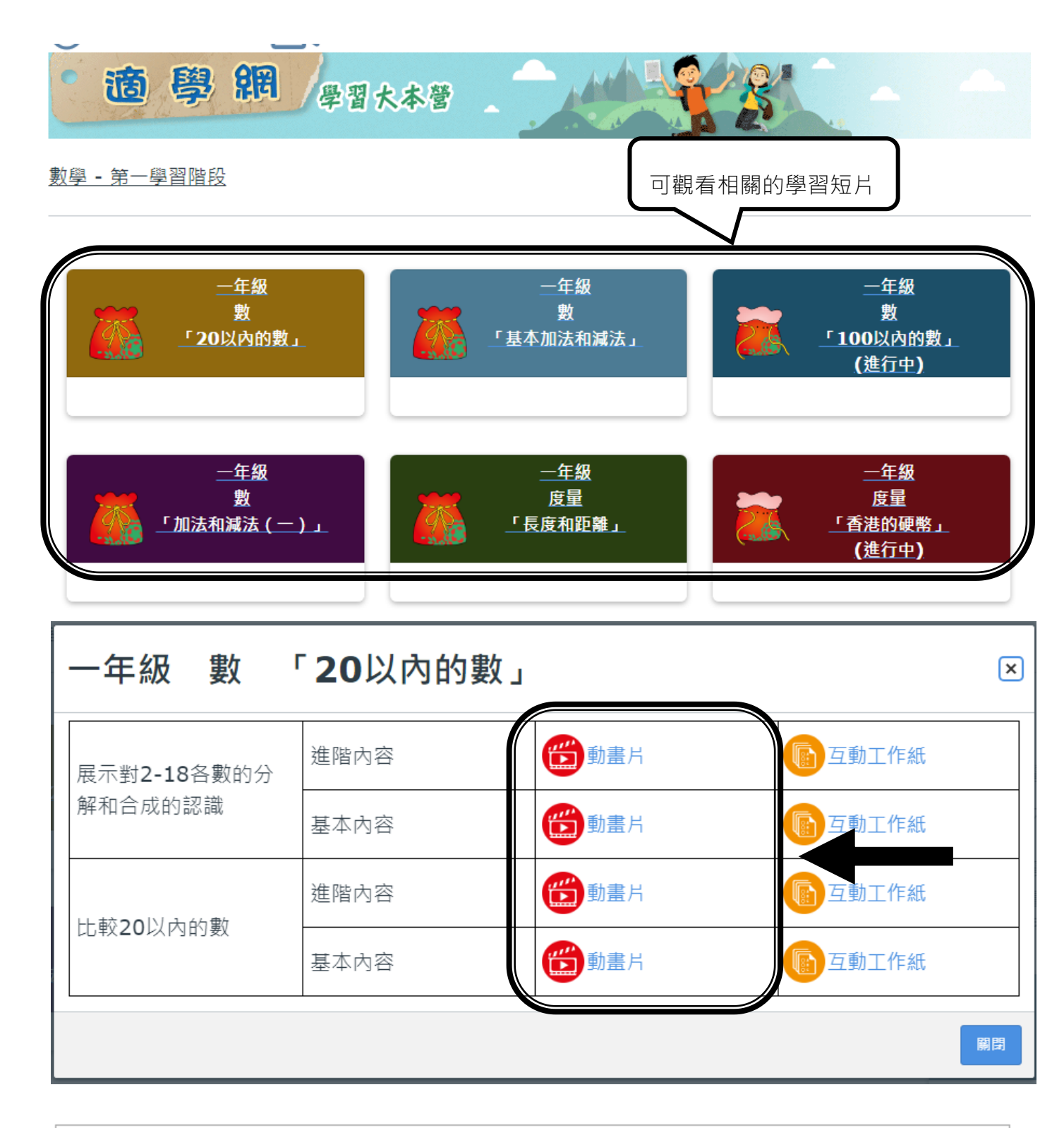

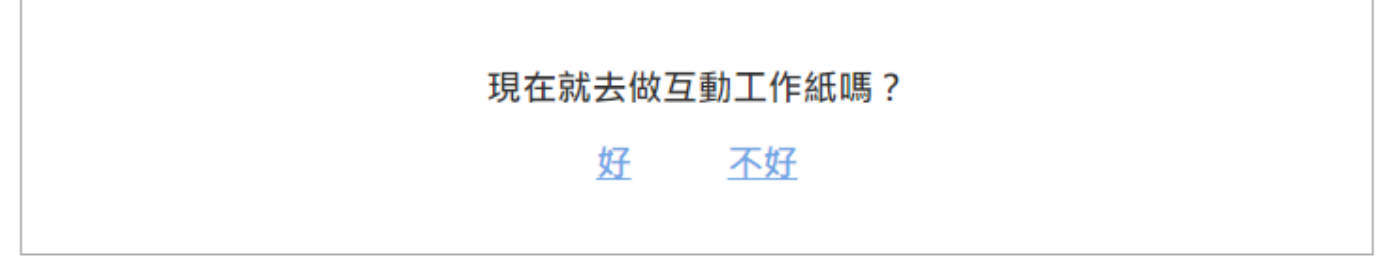

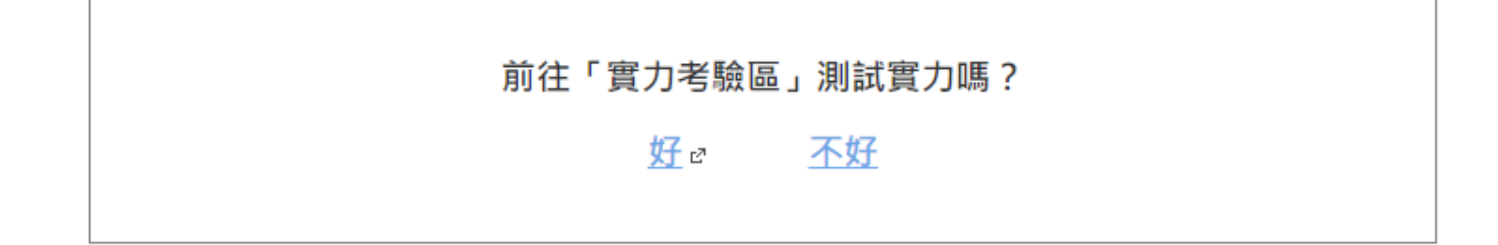

9. 或直接選取「實力考驗區」。

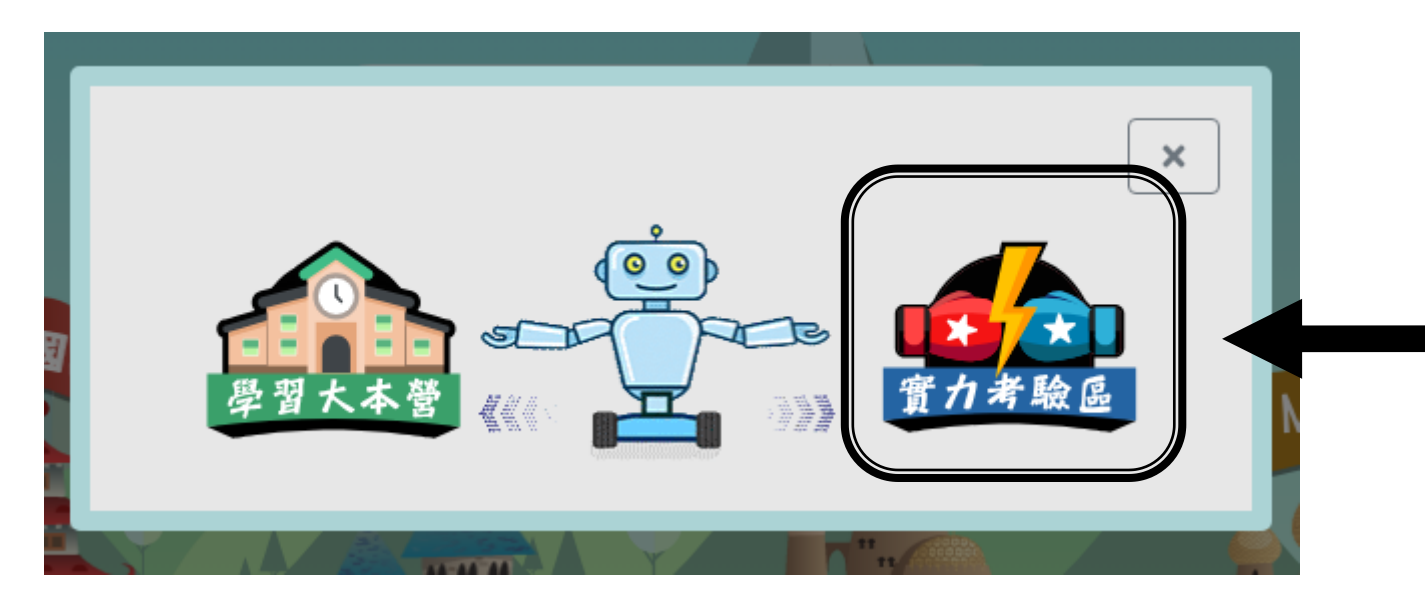

10. 選取需完成的課題,按「確定」。

| 適學網          | 贫力考驗區     日本     日本     日本     営     日本     営     日本     営     営     営     日本     営     営     営     営     営     営 |  |  |
|--------------|----------------------------------------------------------------------------------------------------|--|--|
| 我的評估 我的評估紙   | 2錄 科目 數學 ◆                                                                                                    |  |  |
| 你可選擇1個未完成評估: |                                                                                                    |  |  |
|              | 小一 - 數 - 20以內的數 (2023 年 9 月 25 日 上午 9 : 10)                                                                       |  |  |
| 開始新的評估       |                                                                                                    |  |  |
| 學習階段:        | 小一至小三                                                                                                    |  |  |
| 年級:          | <u>بار -</u>                                                                                                    |  |  |
| 範疇:          | まま 敷 庭量 原語 日本 日本 日本 日本 日本 日本 日本 日本 日本 日本 日本 日本 日本                                                                 |  |  |
| 單位:          | <ul> <li>● 20以內的數</li> <li>● 基本加法和減法</li> <li>● 100以內的數</li> <li>● 加法和減法(一)</li> </ul>                            |  |  |
|              | ● 取消                                                                                                    |  |  |

11. 按「開始」完成評估練習。

小一 - 數 - 20以內的數

進度:

➡ 儲存及離開

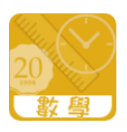

## 第1回合:共有5條題目

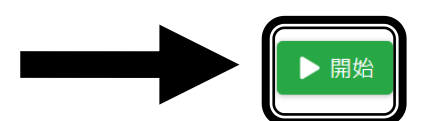

\*\*網站會因應學生需要提供鞏固練習\*\*

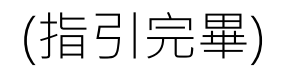